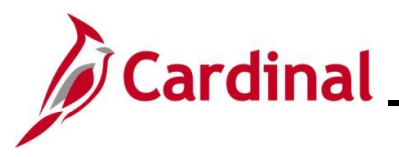

### Mass Upload Process Overview

Agencies can load large volumes of data using an Excel-based mass upload tool. There are several Mass Upload tools, some of which require PPS or SPO to perform the upload, while others can be performed by Agencies.

From a Cardinal system standpoint, the Mass Upload process is the same, regardless of the upload. This Job Aid covers the process to complete the following Mass Uploads:

| Mass Upload Description                          | Upload<br>Prepared by | Review by<br>DHRM | Upload<br>loaded by |
|--------------------------------------------------|-----------------------|-------------------|---------------------|
| Additional Pay                                   | Agency                | N/A               | Agency              |
| Dept-Posn Funding Mass Upload                    | Agency                | N/A               | Agency              |
| Leave Balance Mass Upload                        | Agency                | N/A               | Agency              |
| Managing Teleworker Employee<br>Data Mass Upload | Agency                | N/A               | Agency              |
| Performance Rating Mass Upload                   | Agency                | N/A               | Agency              |
| Reward & Recognition Mass<br>Upload              | Agency                | N/A               | Agency              |
| TL Eligibility Mass Upload                       | Agency                | N/A               | Agency              |
| Personal Data Mass Upload                        | Agency                | N/A               | Agency              |
| Job Data Mass Upload                             | Agency                | DHRM              | PPS                 |
| New Hire Mass Upload                             | Agency                | DHRM              | PPS                 |
| Position Mass Upload                             | Agency                | DHRM              | PPS                 |
| General Deduction Mass Upload                    | Agency                | N/A               | SPO                 |

**Note**: As a reminder, positions cannot be deleted in the Cardinal system. Before adding new positions, validate that there are not inactive positions that can be re-purposed. DHRM will be checking each position mass upload against the agency's current vacant positions as a validation.

**Note**: Mass uploads that require DHRM approval (New hires, job data updates, and position data updates) must be uploaded to DHRM's "File Utility Upload" repository by the agency. If you do not have access to this repository, please submit the <u>DHRM Computer Applications Access Request</u> Form (https://web1.dhrm.virginia.gov/itech/forms/DHRMUserAccessRegistrationform.pdf) to iHelp@dhrm.virginia.gov.

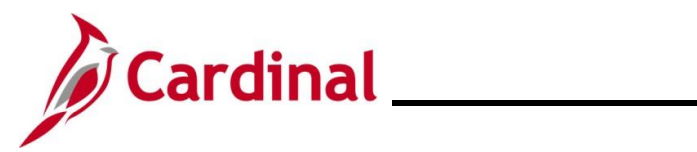

### **Table of Contents**

| Revision History                                                     | 3  |
|----------------------------------------------------------------------|----|
| Agency Mass Uploads Loaded into Cardinal by the Agency               | 4  |
| Run a Query                                                          | 7  |
| Prepare the Upload File                                              | 10 |
| Upload a File                                                        | 15 |
| Verify the Upload File                                               | 20 |
| Correct Errors                                                       | 24 |
| Agency Mass Uploads Reviewed by DHRM and Loaded into Cardinal by PPS | 25 |
| Run a Query                                                          | 26 |
| Prepare the Upload File                                              | 30 |
| Correct Errors                                                       | 34 |
| Agency Mass Uploads Loaded into Cardinal by SPO                      | 35 |
| General Deduction Mass Upload – Run a Query                          | 35 |
| Prepare the Upload File                                              |    |
| Correct Errors                                                       | 44 |

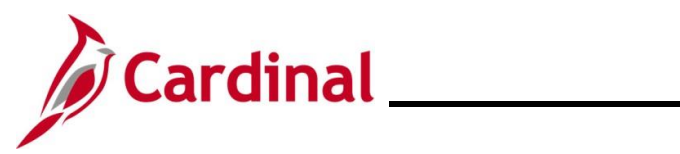

## **Revision History**

| Revision Date | Summary of Changes                                                                                                    |
|---------------|----------------------------------------------------------------------------------------------------|
| 7/18/2025     | Updated the Mass Upload Templates table in the overview section and <u>Section</u> $\underline{1}$ to add the new TL Eligibility Mass Upload Template.                        |
| 3/1/2025      | Updated the screenshots of the Search pages ( <u>Section 1</u> ; after Steps 21).<br>Added reference information to the Overview of the Cardinal HCM Search<br>Pages Job Aid. |

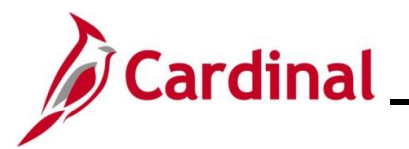

### Agency Mass Uploads Loaded into Cardinal by the Agency

All files are located on the Cardinal Project website under Resources > HCM Update Templates

| Mass Upload<br>Description                                | Query Name                 | Template Name                                             | Navigation to<br>Upload File                                                                                                    |
|-----------------------------------------------------------|----------------------------|-----------------------------------------------------------|----------------------------------------------------------------------------------------------------|
| Dept-Posn<br>Funding Mass<br>Upload                       | V_HR_Pos_Funding_Mass_Load | HR373_Deparment-<br>Position_Funding_<br>Mass_Upload.xlsm | Cardinal Interfaces<br>> Mass Uploads ><br>Department-<br>Position Funding<br>Mass Upload                                                                                                    |
| Leave Balance<br>Adj Mass<br>Upload                       | V_TA_Leave_Bal_Adj         | TA792_Leave_Balance_<br>Adj_Mass_Upload.xlsm              | Cardinal Interfaces<br>> Mass Uploads ><br>Leave Balance Adj<br>Mass Upload<br><b>Note:</b> Agencies<br>that use Cardinal<br>Absence<br>Management<br>should use this<br>Mass Upload when<br>uploading<br>recognition leave. |
| Managing<br>Employee<br>Teleworker<br>Data Mass<br>Upload | V_HR_TELEWORK_MASS_UPLOAD  | HR520 Teleworker Mass<br>Upload Template                  | Cardinal Interfaces<br>> HR Interfaces ><br>Mass Uploads ><br>Teleworkers Mass<br>Upload                                                                                                    |
| Performance<br>Rating Mass<br>Upload                      | V_HR_Performance_Rating    | HR371_Performance_<br>Rating_Mass_Upload.xlsm             | Cardinal Interfaces<br>> HR Interfaces ><br>Mass Uploads ><br>Performance<br>Rating Mass<br>Upload                                                                                                    |

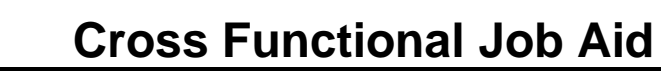

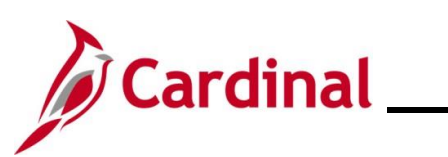

| Mass Upload<br>Description              | Query Name                   | Template Name                                    | Navigation to<br>Upload File                                                                                                    |
|-----------------------------------------|------------------------------|--------------------------------------------------|----------------------------------------------------------------------------------------------------|
| Rewards &<br>Recognition<br>Mass Upload | V_HR_Reward_Recogn_Mass_Data | HR409_Reward and<br>Recognition_Mass_Upload.xlsm | Cardinal Interfaces<br>> HR Interfaces ><br>Mass Uploads ><br>Reward and<br>Recognition Mass<br>Upload                                                   |
|                                         |                              |                                                  | Note:                                                                                                    |
|                                         |                              |                                                  | Agencies that use<br>Cardinal Absence<br>Management<br>should use this<br>Mass Upload when<br>uploading monetary<br>recognition.                         |
|                                         |                              |                                                  | Agencies that do<br>not use Cardinal<br>Absence<br>Management<br>should use this<br>Mass Upload for<br>recognition leave<br>and monetary<br>recognition. |
| Additional Pay                          | V_Addlpay_Mass               | RPY476_Add_Pay_QRY                               | Cardinal Interfaces<br>> Mass Uploads ><br>Additional Pay                                                                                                |
| TL Eligibility                          | V_TA_ELIGIBILITY_ADJ         | TA826 - TL Eligibility Mass<br>Upload            | Cardinal Interfaces<br>> Mass Uploads ><br>TL Eligibility Mass<br>Upload                                                                                 |

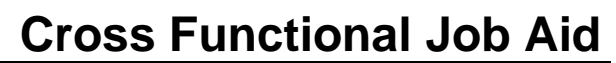

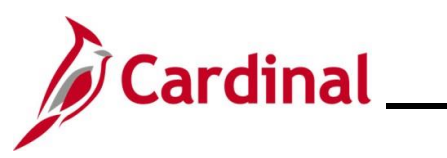

| Mass Upload<br>Description | Query Name                     | Template Name                      | Navigation to<br>Upload File                                                                                                    |
|----------------------------|--------------------------------|------------------------------------|----------------------------------------------------------------------------------------------------|
| Personal Data              | V_HR_Personal_Mass_Data_Change | HR558 Personal Data Mass<br>Upload | Cardinal Interfaces<br>> HR Interfaces ><br>Mass Uploads ><br>Personal Data<br>Mass Upload<br><b>Note:</b>                                                                                |
|                            |                                |                                    | Any uploaded<br>information will<br>overwrite existing<br>data. A change to<br>an employee's<br>preferred email<br>address may<br>impact the<br>employee's ability<br>to access Cardinal. |

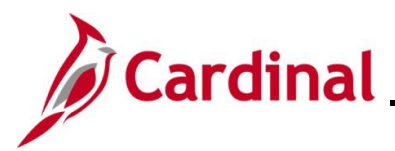

### Run a Query

Each Agency runs a query to obtain current Cardinal data. The below is an example of how to run the query for Dept\_Posn Funding Mass Upload.

| Step                                       | Action                                                                                                    |                                                                    |                  |                      |                |                 |               |          |                         |                     |
|--------------------------------------------|----------------------------------------------------------------------------------------------------|--------------------------------------------------------------------|------------------|----------------------|----------------|-----------------|---------------|----------|-------------------------|---------------------|
| 1.                                         | Navigate to the <b>Query Viewer Search</b> page using the following path:<br><b>NavBar &gt; Menu &gt; Reporting Tools &gt; Query &gt; Query Viewer</b> |                                                                    |                  |                      |                |                 |               |          |                         |                     |
| ne <b>Quer</b>                             | y Viewer Search                                                                                                    | n page displays.                                                   |                  |                      |                |                 |               |          |                         |                     |
| C C                                        | ardinal Homepage                                                                                                    |                                                                    |                  |                      |                |                 | Quer          | y Viewer |                         |                     |
| Quer<br>Enter au                           | / Viewer<br>ny information you have and o<br>*Search f<br>Search                                                                                       | click Search. Leave fields bla<br>By Query Name<br>Advanced Search | nk for a list    | of all values.       | begins         | with            |               |          |                         |                     |
| 2.                                         | Enter the Query<br>Scenario: In the<br>*Search By Quer                                                                                                 | Name in the Qu<br>is example, the r                                | aery N<br>name c | ame fie<br>If the qu | ld.<br>Jery is | V_F             | IR_P          | OS_FL    | JNDING_MAS              | SS_LOA              |
| 3.                                         | Click the <b>Searc</b><br>Search                                                                                                    | h button.                                                          |                  |                      |                |                 |               |          |                         |                     |
|                                            | y Viewer Search                                                                                                    | n page refreshes                                                   | with th          | ne sear              | ch res         | ults            | displa        | ayed at  | the bottom.             |                     |
| Enter any info                             | rmation you have and click Search. L<br>*Search By Query Name<br>Search Advanced S                                                                     | eave fields blank for a list of all value<br>begins with<br>earch  | es.<br>V_HR      | POS_FUNDIN           | G_MASS_LC      | DAD             |               |          |                         |                     |
|                                            | aquita                                                                                                    |                                                                    |                  |                      |                |                 |               |          |                         |                     |
| Search Ro<br>Query                         | *Folder View - All Folders                                                                                                    | <u>-</u>                                                           |                  |                      |                |                 |               | M        | 4 1-1 of 1 ∨ ▶ ▶        | View All            |
| Search Ro<br>Query<br>IIII Q<br>Query Name | *Folder View - All Folders                                                                                                    | Description                                                        | Owner            | Folder               | Run to<br>HTML | Run to<br>Excel | Run to<br>XML | Schedule | Definitional References | Add to<br>Favorites |

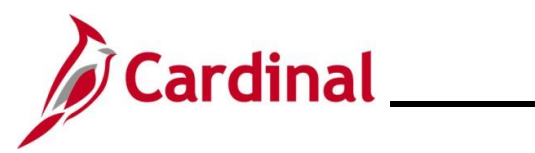

# **Cross Functional Job Aid**

| Step                                                                                                    | Action                                                                                                    |  |  |  |  |  |  |
|----------------------------------------------------------------------------------------------------|----------------------------------------------------------------------------------------------------|--|--|--|--|--|--|
| 4.                                                                                                    | Click the link for the desired query output format (i.e., HTML, Excel, XML).                                                                                                    |  |  |  |  |  |  |
|                                                                                                    | Run to<br>HTML     Run to<br>Excel     Run to<br>XML     Schedule                                                                                                    |  |  |  |  |  |  |
|                                                                                                    | HTML Excel XML Schedule                                                                                                    |  |  |  |  |  |  |
| The <b>Posi</b>                                                                                                    | tion Funding Query page is displays in a separate window.                                                                                                    |  |  |  |  |  |  |
| V_HR_POS_FUNDING_MASS_LOAD - Position Funding Query<br>*As of Date<br>SETID (Leave Blank for All)<br>DEPTID (Leave Blank for All)<br>Comparison of the status of the status of |                                                                                                    |  |  |  |  |  |  |
| i                                                                                                    | This page displays regardless of the selected output format. The field names may vary based upon the query; this example shows the fields for the <b>V_HR_POS_FUNDING_MASS_LOAD</b> query.                                          |  |  |  |  |  |  |
| 5.                                                                                                    | Enter or select the As of Date using the As of Date Calendar icon.                                                                                                    |  |  |  |  |  |  |
|                                                                                                    | *As Of Date                                                                                                    |  |  |  |  |  |  |
| 6.                                                                                                    | Enter or select the SETID using the SETID Look Up icon.                                                                                                    |  |  |  |  |  |  |
|                                                                                                    | SETID (Leave Blank for All)                                                                                                    |  |  |  |  |  |  |
| i                                                                                                    | Leave the <b>SETID</b> field blank if searching for all Business Units (A Business Unit is a 5 digit code such as "50100" or "15100". The query only returns the Business Unit (BU) values for which the user has security access.) |  |  |  |  |  |  |
| 7.                                                                                                    | Enter or select the Department ID using the <b>DEPTID Look Up</b> icon.                                                                                                    |  |  |  |  |  |  |
|                                                                                                    | DEPTID (Leave Blank for All)                                                                                                    |  |  |  |  |  |  |
| i                                                                                                    | Leave the <b>DEPTID</b> field blank if all Department ID values are desired. The query only returns the Department IDs for which the user has security access.                                                                      |  |  |  |  |  |  |
| 8.                                                                                                    | Click the View Results button.                                                                                                    |  |  |  |  |  |  |
|                                                                                                    | View Results                                                                                                    |  |  |  |  |  |  |

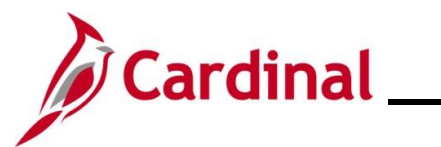

| Ste   | р                                                                                             | Actio    | on         |             |                   |             |          |            |             |         |             |        |                                         |  |
|-------|-----------------------------------------------------------------------------------------------|----------|------------|-------------|-------------------|-------------|----------|------------|-------------|---------|-------------|--------|-----------------------------------------|--|
| The P | Position Funding Query page refreshes.                                                        |          |            |             |                   |             |          |            |             |         |             |        |                                         |  |
| Г     | V_HR_POS_FUNDING_MASS_LOAD - Position Funding Query                                           |          |            |             |                   |             |          |            |             |         |             |        |                                         |  |
|       |                                                                                               |          |            |             |                   |             |          |            |             |         |             |        |                                         |  |
|       |                                                                                               |          | As         | 3 Of Date   | 07/01/2           | 019 🛐       |          |            |             |         |             |        |                                         |  |
|       | SET                                                                                           | TID (Le  | ave Blar   | nk for All) | 15100             | Q           |          |            |             |         |             |        |                                         |  |
|       | DEPT                                                                                          | TID (Le  | ave Blar   | nk for All) | 95400             | Q           |          |            |             |         |             |        |                                         |  |
|       | Viev                                                                                          | v Resul  | lts        |             |                   |             |          |            |             |         |             |        |                                         |  |
|       | Dow                                                                                           | /nload i | results ir | 1: Exce     | el Spread         | Sheet CSV   | Text Fil | e XML File | (1 kb)      |         |             |        |                                         |  |
|       | View                                                                                          | All      |            |             |                   |             |          |            |             |         |             |        |                                         |  |
|       | -                                                                                             |          |            | Fiscal      | Bud I vi          | Effective   | Fff      | Position   |             | Fund    |             | Deptid |                                         |  |
|       | Row                                                                                           | Setid    | Deptid     | Year        | Inc               | Date        | Status   | Nbr        | Disc_PCT    | Code    | Chartfield2 | CF     | Chartfield                              |  |
|       | 1                                                                                             | 15100    | 95400      | 2020        | D                 | 07/01/2019  | A        |            | 100.000     | 01000   | 737001      | 95400  |                                         |  |
|       | 2                                                                                             | 15100    | 95400      | 2020        | Р                 | 07/01/2019  | A        | DOA00006   | 100.000     | 01000   | 737002      | 94400  |                                         |  |
|       | 3                                                                                             | 15100    | 95400      | 2020        | Р                 | 07/01/2019  | A        | DOA00222   | 50.000      | 01000   | 737001      | 95400  |                                         |  |
|       | 4                                                                                             | 15100    | 95400      | 2020        | Р                 | 07/01/2019  | A        | DOA00222   | 50.000      | 01000   | 737004      | 95200  |                                         |  |
| L     |                                                                                               |          |            |             |                   |             |          |            |             |         |             |        |                                         |  |
|       |                                                                                               |          |            |             |                   |             |          |            |             |         |             |        |                                         |  |
| A     |                                                                                               | The      | above      | screer      | nshot di          | splays if t | he HT    | ML Query   | / Outpu     | t Form  | at link is  | select | ed. A                                   |  |
|       |                                                                                               | dowr     | nload i    | nitiates    | s if the <b>I</b> | Excel or X  |          | uery Out   | put Forr    | nat lin | k is selec  | ted. A | fter the file                           |  |
|       | is downloaded, select the file to open and view the query results. The information within the |          |            |             |                   |             |          |            |             |         |             |        |                                         |  |
|       |                                                                                               | outp     | ut is us   | sea to      | prepare           | the Mass    |          | ad file.   |             |         |             |        |                                         |  |
| 9.    |                                                                                               | If de    | sired.     | click th    | e corre           | spondina    | link to  | download   | l a file ve | ersion  | (i.e., Exce | l. CS  | /. XML) of                              |  |
| 0.    |                                                                                               | the c    | uery.      |             |                   | op o        |          |            |             |         | (, _/       | .,     | ,,,,,,,,,,,,,,,,,,,,,,,,,,,,,,,,,,,,,,, |  |
|       |                                                                                               |          | . ,        |             |                   |             |          |            |             |         |             |        |                                         |  |
|       |                                                                                               | Dov      | vnload     | 1 result    | ts in :           | Excel Sp    | readS    | sheet C    | SV Text     | File    | XML File    | (1 k   | :b)                                     |  |
|       |                                                                                               | L        |            |             |                   |             |          |            |             |         |             |        |                                         |  |

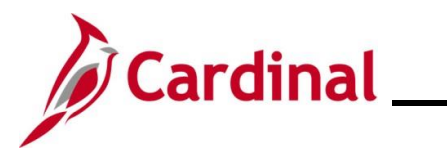

#### Prepare the Upload File

| Step     | Action                                                                                                    |  |  |  |  |  |  |  |
|----------|----------------------------------------------------------------------------------------------------|--|--|--|--|--|--|--|
| 10.      | Navigate to the Cardinal Project Website by clicking the following link:                                                                                                    |  |  |  |  |  |  |  |
|          | https://www.cardinalproject.virginia.gov/                                                                                                    |  |  |  |  |  |  |  |
| The Card | nal Project Website displays:                                                                                                    |  |  |  |  |  |  |  |
|          |                                                                                                    |  |  |  |  |  |  |  |
|          | Q. Search (for job aids, videos, or other sur                                                                                                    |  |  |  |  |  |  |  |
|          | Welcome to Cardinal.<br>How Can We Help You?                                                                                                    |  |  |  |  |  |  |  |
|          | Core User Locality User Employee Self-Service User                                                                                                    |  |  |  |  |  |  |  |
|          | FIND A JOB AID         CORE USER:         HR, benefits, time/absence, payroll, and financial professionals who are responsible for administration of business processes for their agency/focality. |  |  |  |  |  |  |  |
| 11.      | Click on <b>Resources.</b>                                                                                                    |  |  |  |  |  |  |  |
|          | APPLICATIONS   RESOURCES   LEARNING   USER SUPPORT   ABOUT                                                                                                    |  |  |  |  |  |  |  |
| 12.      | Click on <b>HCM Upload Templates</b> .                                                                                                    |  |  |  |  |  |  |  |
|          | Resources Overview                                                                                                    |  |  |  |  |  |  |  |
|          | Forms                                                                                                    |  |  |  |  |  |  |  |
|          | Security                                                                                                    |  |  |  |  |  |  |  |
|          | Reports Catalog                                                                                                    |  |  |  |  |  |  |  |
|          | Agency Interface Layouts                                                                                                    |  |  |  |  |  |  |  |
|          | HCM Update Templates                                                                                                    |  |  |  |  |  |  |  |

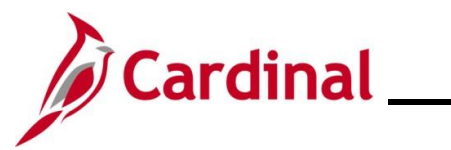

| Step           | Action                                                                   |          |  |  |  |  |  |  |  |  |
|----------------|--------------------------------------------------------------------------|----------|--|--|--|--|--|--|--|--|
| The <b>HCM</b> | Update Templates page displays.                                          |          |  |  |  |  |  |  |  |  |
| Г              | HCM Update Templates                                                     |          |  |  |  |  |  |  |  |  |
|                | · ·                                                                      |          |  |  |  |  |  |  |  |  |
|                | Find a Template                                                          |          |  |  |  |  |  |  |  |  |
|                | Start typing here                                                        |          |  |  |  |  |  |  |  |  |
|                | User Group Application Module                                            |          |  |  |  |  |  |  |  |  |
|                | -Any- \$ -Any- Filter                                                    |          |  |  |  |  |  |  |  |  |
|                |                                                                          |          |  |  |  |  |  |  |  |  |
|                | Search Results                                                           |          |  |  |  |  |  |  |  |  |
|                | HR371_Performance Rating Mass Upload Template                            | $\odot$  |  |  |  |  |  |  |  |  |
|                | HR373_Department Position Funding Mass Upload Template                   | $\odot$  |  |  |  |  |  |  |  |  |
|                | HR409_Rewards and Recognition Mass Upload Template                       | $\odot$  |  |  |  |  |  |  |  |  |
|                | HR411_Position Mass Upload Template                                      | $\odot$  |  |  |  |  |  |  |  |  |
|                | HR413_Job Data Mass Upload Template                                      | $\odot$  |  |  |  |  |  |  |  |  |
|                | HR414_New Hire Mass Upload Template                                      | $\odot$  |  |  |  |  |  |  |  |  |
|                | HR520_Teleworker Mass Upload Template                                    | $\odot$  |  |  |  |  |  |  |  |  |
|                | PY361_Additional Pay Mass Upload Template                                | $\odot$  |  |  |  |  |  |  |  |  |
|                | PY362_General Deduction Mass Upload Template                             | $\odot$  |  |  |  |  |  |  |  |  |
|                | SPOT Deductions Template                                                 | •        |  |  |  |  |  |  |  |  |
| L              | SPOT Earnings Template                                                   | $\odot$  |  |  |  |  |  |  |  |  |
| 13.            | Locate and open the appropriate CSV Template file                        |          |  |  |  |  |  |  |  |  |
|                | Scenario: The name of the file is                                        |          |  |  |  |  |  |  |  |  |
|                | HR373_Deparment_Position_Funding_Mass_Upload_Template.xlsm               | l.       |  |  |  |  |  |  |  |  |
| i              | Select the appropriate CSV Template file and download the blank template | te file. |  |  |  |  |  |  |  |  |

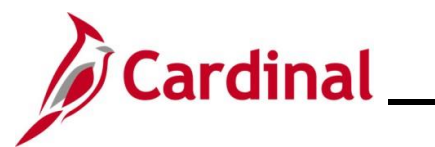

| Step      | Action                                                                                                    |  |  |  |  |  |  |  |  |  |
|-----------|----------------------------------------------------------------------------------------------------|--|--|--|--|--|--|--|--|--|
| The appro | priate CSV Template file opens in Excel.                                                                                                    |  |  |  |  |  |  |  |  |  |
|           | U SECURITY WARNING Macros have been disabled. Enable Content                                                                                                    |  |  |  |  |  |  |  |  |  |
|           | A1 $\checkmark$ : $\times \checkmark f_x$ HR373 - Department Position Funding Mass Upload                                                                                                    |  |  |  |  |  |  |  |  |  |
|           | HR373 - Department Position Funding Mass Upload                                                                                                    |  |  |  |  |  |  |  |  |  |
|           | 2 Instructions                                                                                                    |  |  |  |  |  |  |  |  |  |
|           | 3 Rev: 07/25/2023                                                                                                    |  |  |  |  |  |  |  |  |  |
|           | 4 Please read before you begin:                                                                                                    |  |  |  |  |  |  |  |  |  |
|           | <ul> <li><sup>5</sup> Review the Performing a Mass Upload Job Aid located on the Cardinal website</li> <li>(www.cardinalproject.virginia.gov/massuploads) prior to completing the mass upload process.</li> </ul>                                                                                                    |  |  |  |  |  |  |  |  |  |
|           | 7 Note: Click on the Enable Content button in this workbook before proceeding.                                                                                                    |  |  |  |  |  |  |  |  |  |
|           | 9 This workbook contains the following tabs:                                                                                                    |  |  |  |  |  |  |  |  |  |
|           | 10 1. Instructions                                                                                                    |  |  |  |  |  |  |  |  |  |
|           | 12 3. Department-Position Funding Template                                                                                                    |  |  |  |  |  |  |  |  |  |
|           | 13                                                                                                    |  |  |  |  |  |  |  |  |  |
|           | 44                                                                                                    |  |  |  |  |  |  |  |  |  |
| 14.       | When the excel file opens, click on Enable Content.                                                                                                    |  |  |  |  |  |  |  |  |  |
|           | U SECURITY WARNING Macros have been disabled. Enable Content                                                                                                    |  |  |  |  |  |  |  |  |  |
| 15.       | Enter the required data using the information within the query performed in the Run a Query section of this Job Aid.                                                                                                    |  |  |  |  |  |  |  |  |  |
| 1         | When copying the data from the query and into the applicable excel template, ensure that:<br>1. The columns from the query and the template match and are aligned; 2. After copying<br>the data, when pasting into the template, right click cell 2A and hover over the options under<br>Paste Options until you find one of the following: <b>Keep Text Only, Match Destination</b><br><b>Formatting,</b> or <b>Values</b> (any one of these options will function properly) and select it; 3.<br>Ensure that only the rows that are being changed are copied over into the applicable excel<br>template from the query. Providing data that contains no changes will result in the data<br>failing to load into Cardinal. This will impact the error report. |  |  |  |  |  |  |  |  |  |
| 16.       | Click the Create/Save CSV File.                                                                                                    |  |  |  |  |  |  |  |  |  |
|           | Create/Save CSV File     Effective Date of the new/changed       SetID     Department (Position)     Fiscal Year     Budget Level     funding distribution                                                                                                    |  |  |  |  |  |  |  |  |  |
| i         | The naming of the file can't be altered before uploading it to Cardinal and it will overwrite the previous upload document.                                                                                                    |  |  |  |  |  |  |  |  |  |

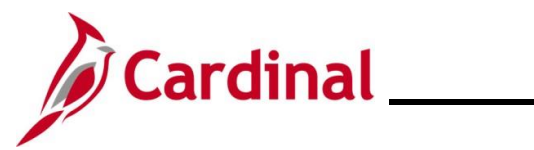

| Step                                             | Action                                                                                                    |  |  |  |  |  |
|--------------------------------------------------|----------------------------------------------------------------------------------------------------|--|--|--|--|--|
| The Select Output Folder pop-up window displays. |                                                                                                    |  |  |  |  |  |
|                                                  | Select Output Folder <p< th=""></p<>                                                                                                    |  |  |  |  |  |
| 17.                                              | Navigate to the desired location                                                                                                    |  |  |  |  |  |
|                                                  |                                                                                                    |  |  |  |  |  |
| ĺ                                                | If the file contains <b>Personal Information</b> (i. e. Performance Ratings, Employee ID, Compensation) ensure the file is saved to a local <b>secure</b> folder. |  |  |  |  |  |
| 18.                                              | Click the <b>OK</b> button.                                                                                                    |  |  |  |  |  |
| i                                                | The file is automatically named and saved in a CSV format after the <b>OK</b> button is clicked. Do not attempt to rename the file.                               |  |  |  |  |  |
| A messag                                         | e displays.                                                                                                    |  |  |  |  |  |
|                                                  | Microsoft Excel ×<br>Data file (C:\Users\<br>\Desktop\COVA\Mass Upload<br>Templates\DepartmentPositionFundingUpload_202102241359.csv)<br>created Successfully     |  |  |  |  |  |
| 19.                                              | Copy the file name for future use.                                                                                                    |  |  |  |  |  |

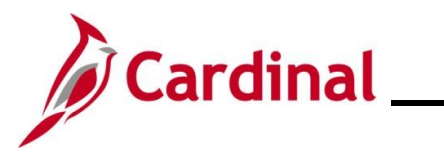

# **Cross Functional Job Aid**

| Step | Action                      |
|------|-----------------------------|
| 20.  | Click the <b>OK</b> button. |
|      | ОК                          |

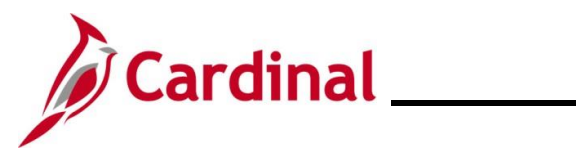

### Upload a File

| Step            | Action                                                                                                    |  |  |  |  |  |  |  |
|-----------------|----------------------------------------------------------------------------------------------------|--|--|--|--|--|--|--|
| 21.             | Navigate to the appropriate Mass Upload page using one of the following paths:                                 |  |  |  |  |  |  |  |
|                 | Scenario: This example follows the Dept-Pos Funding Mass Upload.                                               |  |  |  |  |  |  |  |
|                 | Dept-POS Funding Mass Upload:                                                                                  |  |  |  |  |  |  |  |
|                 | NavBar > Menu > Cardinal Interfaces > Mass Uploads > Dept-POS Funding Mass<br>Upload                           |  |  |  |  |  |  |  |
|                 | Leave Balance Adj Mass Upload:                                                                                 |  |  |  |  |  |  |  |
|                 | NavBar > Menu Cardinal Interfaces > Mass Uploads > Leave Balance Adj Mass U                                    |  |  |  |  |  |  |  |
|                 | Performance Rating Mass Upload:                                                                                |  |  |  |  |  |  |  |
|                 | NavBar > Menu > Cardinal Interfaces > HR Interfaces > Mass Uploads > Performance<br>Rating Mass Upload         |  |  |  |  |  |  |  |
|                 | Reward and Recognition Mass Upload:                                                                            |  |  |  |  |  |  |  |
|                 | NavBar > Menu > Cardinal Interfaces > HR Interfaces > Mass Uploads > Reward and Recognition Mass Upload        |  |  |  |  |  |  |  |
|                 | Additional Pay Mass Upload:                                                                                    |  |  |  |  |  |  |  |
|                 | NavBar > Menu > Cardinal Interfaces > Mass Uploads > Additional Pay                                            |  |  |  |  |  |  |  |
|                 | Managing Employee Teleworker Employee Data:                                                                    |  |  |  |  |  |  |  |
|                 | NavBar > Menu > Cardinal Interfaces > Mass Uploads > HR Interfaces > Mass Uploads<br>> Teleworkers Mass Upload |  |  |  |  |  |  |  |
|                 | Personal Data Mass Upload:                                                                                     |  |  |  |  |  |  |  |
|                 | NavBar > Menu > Cardinal Interfaces > HR Interfaces > Mass Uploads > Personal Data<br>Mass Upload              |  |  |  |  |  |  |  |
|                 | TL Eligibility Mass Upload:                                                                                    |  |  |  |  |  |  |  |
|                 | NavBar > Menu > Cardinal Interfaces > Mass Uploads > TL Eligibility Mass Upload                                |  |  |  |  |  |  |  |
| The <b>Dept</b> | -Pos Funding Mass Upload Find an Existing Value page displays.                                                 |  |  |  |  |  |  |  |
| ( <u></u>       | Cardinal Homepage Dept-Pos Funding Mass Upload                                                                 |  |  |  |  |  |  |  |
|                 |                                                                                                    |  |  |  |  |  |  |  |

| ind an Existing Va | lue                                                                         |
|--------------------|-----------------------------------------------------------------------------|
| Search Criteria    | and dick Search Leave fields black for a list of all values                 |
| Precent Searches   | Choose from recent searches V V Saved Searches Choose from saved searches V |
| Search by:         | Run Control ID begins with                                                  |
|                    | ✓ Show more options                                                         |
|                    | Search                                                                      |

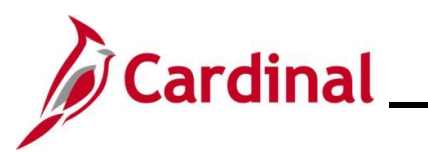

| Step      | Action                                                                                                    |  |  |  |  |
|-----------|----------------------------------------------------------------------------------------------------|--|--|--|--|
| i         | For more information pertaining to the Cardinal HCM Search pages, refer to the Job Aid titled<br>"Overview of the Cardinal HCM Search Pages". This Job Aid is located on the Cardinal Website in <b>Job Aids</b> under <b>Learning</b> . |  |  |  |  |
| G         | If an existing Run Control ID is known, proceed to Step 22.                                                                                                    |  |  |  |  |
|           | If an existing Run Control ID is not known, skip to Step 24.                                                                                                    |  |  |  |  |
| 22.       | If an existing Run Control ID is known, enter the Run Control ID in the Run Control ID field.                                                                                                    |  |  |  |  |
|           | Search by: Run Control ID begins with                                                                                                    |  |  |  |  |
| 23.       | Click the <b>Search</b> button. Skip to Step 29.                                                                                                    |  |  |  |  |
|           | Search Advanced Search                                                                                                    |  |  |  |  |
| 24.       | Click the <b>Add a New Value</b> tab.                                                                                                    |  |  |  |  |
|           | Find an Existing Value         Add a New Value                                                                                                    |  |  |  |  |
| The Add a | <b>a New Value</b> tab displays.                                                                                                    |  |  |  |  |
|           | New Window   Help*<br>Dept-Pos Funding Mass Upload                                                                                                    |  |  |  |  |
|           | Eind an Existing Value Add a New Value                                                                                                    |  |  |  |  |
|           |                                                                                                    |  |  |  |  |
|           |                                                                                                    |  |  |  |  |
|           | Add                                                                                                    |  |  |  |  |
|           | Find an Existing Value   Add a New Value                                                                                                    |  |  |  |  |
|           |                                                                                                    |  |  |  |  |
| 25        | Enter the desired Run Control ID in the <b>Run Control ID</b> field                                                                                                    |  |  |  |  |
| 20.       |                                                                                                    |  |  |  |  |
|           | Run Control ID                                                                                                    |  |  |  |  |
| i         | A Run Control ID only needs to be added once and can be reused once added.                                                                                                    |  |  |  |  |

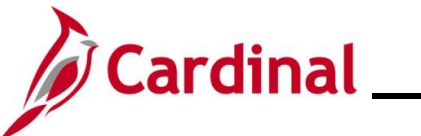

# **Cross Functional Job Aid**

Performing a Mass Upload

|                 | Fenoming a Mass Opload                                                                     |
|-----------------|--------------------------------------------------------------------------------------------|
| Step            | Action                                                                                     |
| 26.             | Click the <b>Add</b> button.                                                               |
|                 | Add                                                                                        |
| The <b>Dept</b> | Pos Funding Mass Upload page displays.                                                     |
|                 | Dept-Pos Funding Mass Upload                                                               |
|                 | Run Control ID         Dept_Pos         Report Manager         Process Monitor         Run |
|                 | Process Request Parameter                                                                  |
|                 | File Attachment                                                                            |
|                 | Browse                                                                                     |
|                 |                                                                                            |
|                 |                                                                                            |
|                 | Save Notify Add Update/Display                                                             |
| 27              | Click the <b>Browse</b> button                                                             |
| 27.             | Browne                                                                                     |
|                 | Browse                                                                                     |
| The File A      | Attachment page displays in a pop-up window.                                               |
|                 | File Attachment ×                                                                          |
|                 | Help                                                                                       |
|                 | Choose File No file chosen                                                                 |
|                 | Upload Cancel                                                                              |
|                 |                                                                                            |
|                 |                                                                                            |

28. Click the Choose File button.
Choose File No file chosen

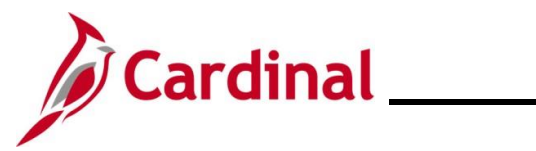

| Step              | Action                                                                                                    |  |  |  |  |  |
|-------------------|----------------------------------------------------------------------------------------------------|--|--|--|--|--|
| The Open          | File window displays.                                                                                                    |  |  |  |  |  |
|                   | Open   Copen Concentration of the second second |  |  |  |  |  |
| 29.               | Navigate to and select the appropriate Mass Upload file saved during the <u>Prepare the</u><br><u>Upload File</u> section of this Job Aid.<br><b>Scenario</b> : This example demonstrates the Department Position Funding Mass Upload.                                                                                                    |  |  |  |  |  |
| 30.               | Click the <b>Open</b> button.                                                                                                    |  |  |  |  |  |
| The <b>File /</b> | Attachment page returns.                                                                                                    |  |  |  |  |  |
| 31.               | Click the Upload button.                                                                                                    |  |  |  |  |  |
| 32.               | n an enor messaye uoes not uispidy, skip to step 34.                                                                                                    |  |  |  |  |  |

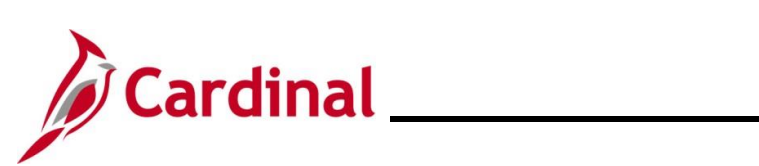

| Step              | Action                                                                                     |
|-------------------|--------------------------------------------------------------------------------------------|
| An <b>Error</b> I | Message page displays in a pop-up window if the selected file is not a CSV file.           |
|                   | The file to upload must be of type .CSV File (235,4)                                       |
| 33.               | Click the <b>OK</b> button.                                                                |
|                   | ОК                                                                                         |
| 34.               | Repeat Steps 25 – 29, ensuring to upload the template saved in a CSV format.               |
| The Dept-         | Pos Funding Mass Upload page refreshes.                                                    |
|                   | Dept-Pos Funding Mass Upload                                                               |
|                   | Run Control ID         Dept_Pos         Report Manager         Process Monitor         Run |
|                   | Process Request Parameter                                                                  |
|                   | File Attachment                                                                            |
|                   | DepartmentPositionFundingUpload_202102241359.csv Browse                                    |
|                   | Save Notify Add Update/Display                                                             |
| 35.               | Click the <b>Run</b> button.                                                               |
|                   | Report Manager Process Monitor Run                                                         |

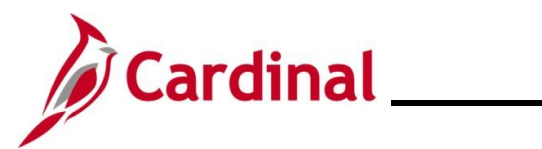

Verify the Upload File

| Step                                                                   | Action                                                                                                    |            |  |  |  |  |  |  |  |
|------------------------------------------------------------------------|----------------------------------------------------------------------------------------------------|------------|--|--|--|--|--|--|--|
| The <b>Process Scheduler Request</b> page displays in a pop-up window. |                                                                                                    |            |  |  |  |  |  |  |  |
|                                                                        | Process Scheduler Request                                                                                                    | ×          |  |  |  |  |  |  |  |
|                                                                        | User ID PPS3_JOHN.SHOLTIS Run Control ID Dept_Pos                                                                                   | lelp       |  |  |  |  |  |  |  |
|                                                                        | Server Name V Run Date 02/24/2021                                                                                                   |            |  |  |  |  |  |  |  |
|                                                                        | Recurrence   Run Time 2:35:04PM  Reset to Current Date/Time                                                                         |            |  |  |  |  |  |  |  |
|                                                                        | Time Zone Q                                                                                                    |            |  |  |  |  |  |  |  |
|                                                                        | Select Description Process Name Process Type Type Format Distribution                                                               |            |  |  |  |  |  |  |  |
|                                                                        | Dept-Pos Funding Mass Upload V_HR373_EXT Application Engine Web                                                                     |            |  |  |  |  |  |  |  |
|                                                                        | OK                                                                                                    |            |  |  |  |  |  |  |  |
|                                                                        |                                                                                                    |            |  |  |  |  |  |  |  |
|                                                                        |                                                                                                    |            |  |  |  |  |  |  |  |
| 36.                                                                    | Verify the <b>Select</b> checkbox is selected for the appropriate upload description. (<br>checkbox if it is not already selected). | Select the |  |  |  |  |  |  |  |
|                                                                        | Process List Select Description Process Name Process Type 'Type 'Format Distri                                                      | ibution    |  |  |  |  |  |  |  |
|                                                                        | Dept-Pos Funding Mass Upload V_HR373_EXT Application Engine Web V TXT V Distribution                                                | bution     |  |  |  |  |  |  |  |
| 37.                                                                    | Click the <b>OK</b> button.                                                                                                    |            |  |  |  |  |  |  |  |
| The Dept-                                                              | Pos Funding Mass Upload page returns.                                                                                               |            |  |  |  |  |  |  |  |
| •                                                                      | New Window   Help   Personalize Page                                                                                                |            |  |  |  |  |  |  |  |
|                                                                        | Run Control ID Dent Rot Report Manager Process Monitor Dun                                                                          |            |  |  |  |  |  |  |  |
|                                                                        | Process Instance:1321102                                                                                                    |            |  |  |  |  |  |  |  |
|                                                                        | Process Request Parameter                                                                                                    |            |  |  |  |  |  |  |  |
|                                                                        | File Attachment                                                                                                    |            |  |  |  |  |  |  |  |
|                                                                        | DepartmentPositionFundingUpload_202102241359.csv Browse                                                                             |            |  |  |  |  |  |  |  |
|                                                                        |                                                                                                    |            |  |  |  |  |  |  |  |
|                                                                        | Save Notify Add Update/Display                                                                                                    |            |  |  |  |  |  |  |  |

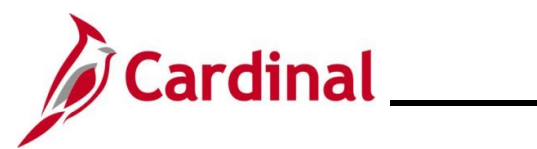

# **Cross Functional Job Aid**

| Step                            | Action                                                                                                    |                   |              |             |                          |            |                        |                  |  |
|---------------------------------|----------------------------------------------------------------------------------------------------|-------------------|--------------|-------------|--------------------------|------------|------------------------|------------------|--|
| 38.                             | Click the <b>Process Monitor</b> link.                                                                                                    |                   |              |             |                          |            |                        |                  |  |
|                                 | Report Manager Process Monitor Run                                                                                                    |                   |              |             |                          |            |                        |                  |  |
| The Proce                       | ess Monitor p                                                                                                    | bage displa       | ys with th   | e Process L | st tab displayed         | by defau   | ult.                   |                  |  |
| Proc                            | ess List Server List                                                                                                    |                   |              |             |                          | New W      | indow   Help           | Personalize Page |  |
| View P<br>User<br>Serv<br>Run S | View Process Request For         User ID       Q       Type       View       1       Days       Refresh         Server       View       Name       Q       Instance From       Instance To       Report Manager         Run Status       View       View       View       View       View       View                                                                                                    |                   |              |             |                          |            |                        |                  |  |
| Process                         | i List                                                                                                    |                   |              |             |                          | I          | f1 v 🕨 🕅               | View All         |  |
| Select                          | Instance Seq. P                                                                                                    | rocess Type       | Process Name | User        | Run Date/Time            | Run Status | Distribution<br>Status | Details          |  |
|                                 | 1321102 A                                                                                                    | pplication Engine | V_HR373_EXT  | P           | 02/24/2021 2:35:04PM EST | Success    | Posted                 | Details          |  |
| Go back<br>Process I<br>39.     | Go back to Dept-Pos Funding Mass Upload         Save       Notify         Process List   Server List         39.         Click the Refresh button until the Run Status field updates to "Success" and the Distribution Status field updates to "Posted".         Server List         Distribution Status field updates to "Posted".         Server List         Distribution Status field updates to "Posted".         Server List         Distribution Status field updates to "Posted".         Server List         Distribution Status field updates to "Posted".         Server List         Server List         Distribution Status field updates to "Posted".         Server List         Server List         Server List         Distribution Status field updates to "Posted".         Server List         Server List         Server List         Notify         Server List         Server List         Server List         Server List         Server List      < |                   |              |             |                          |            |                        |                  |  |
| 40.                             | Click the <b>De</b> t                                                                                                    | tails link.       |              |             | -                        |            |                        |                  |  |
|                                 | Run Status                                                                                                    | Distrib<br>Status | ution        | Details     |                          |            |                        |                  |  |
|                                 | Success                                                                                                    | Posted            |              | Details     |                          |            |                        |                  |  |

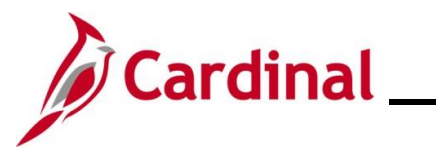

| Step                                                        | Action    |                                                                                                    |   |  |  |  |  |  |
|-------------------------------------------------------------|-----------|----------------------------------------------------------------------------------------------------|---|--|--|--|--|--|
| The <b>Process Detail</b> page displays in a pop-up window. |           |                                                                                                    |   |  |  |  |  |  |
|                                                             |           | Process Detail >                                                                                                    | < |  |  |  |  |  |
|                                                             |           | Hel                                                                                                    | p |  |  |  |  |  |
|                                                             |           | Process                                                                                                    |   |  |  |  |  |  |
|                                                             |           | Instance         1321102         Type         Application Engine           Name         V_HR373_EXT         Description         Dept-Pos Funding Mass Upload           Run Status         Success         Distribution Status         Posted                                                                                 |   |  |  |  |  |  |
|                                                             |           | Run Undate Process                                                                                                    |   |  |  |  |  |  |
|                                                             |           | Run Control ID       Dept_Pos       Hold Request         Location       Server       Queue Request         Server       Cancel Request         Server       Delete Request         Recurrence       Re-send Content       Restart Request                                                                                    |   |  |  |  |  |  |
|                                                             |           | Date/Time Actions                                                                                                    |   |  |  |  |  |  |
|                                                             |           | Request Created On     02/24/2021     2:37:34PM EST     Parameters     Transfer       Run Anytime After     02/24/2021     2:35:04PM EST     Message Log     View Locks       Began Process At     02/24/2021     2:37:56PM EST     Batch Timings       Ended Process At     02/24/2021     2:38:08PM EST     View Log/Trace |   |  |  |  |  |  |
|                                                             |           | OK Cancel                                                                                                    |   |  |  |  |  |  |
| 41.                                                         | Click the | e View Log/Trace link.                                                                                                    |   |  |  |  |  |  |
|                                                             |           |                                                                                                    |   |  |  |  |  |  |
| The View                                                    | Log/Trac  | <b>ce</b> page displays.                                                                                                    |   |  |  |  |  |  |
|                                                             |           | View Log/Trace ×                                                                                                    |   |  |  |  |  |  |
|                                                             |           | Report         Report ID       760711       Process Instance       1321102       Message Log         Name       V_HR373_EXT       Process Type       Application Engine         Run Status       Success         Dept-Pos Funding Mass Upload                                                                                |   |  |  |  |  |  |
|                                                             |           | Distribution Details Distribution Node hrpytrn Expiration Date 03/26/2021                                                                                                    |   |  |  |  |  |  |
|                                                             |           |                                                                                                    |   |  |  |  |  |  |
|                                                             |           | Name File Size (bytes) Datetime Created                                                                                                    |   |  |  |  |  |  |
|                                                             |           | 1321102_DBFILE_READ.LOG 107 02/24/2021 2:38:08.883967PM EST                                                                                                    |   |  |  |  |  |  |
|                                                             |           | AE_V_HR373_EXT_1321102.log 218 02/24/2021 2:38:08.883867PM EST                                                                                                    |   |  |  |  |  |  |
|                                                             |           | HK373_CILUG 230 02/24/2021 2:38:08.883867PM EST                                                                                                    |   |  |  |  |  |  |
|                                                             |           | Distribute To Distribution ID Type ·Distribution ID                                                                                                    |   |  |  |  |  |  |
|                                                             |           | User                                                                                                    |   |  |  |  |  |  |
|                                                             |           | Return                                                                                                    |   |  |  |  |  |  |

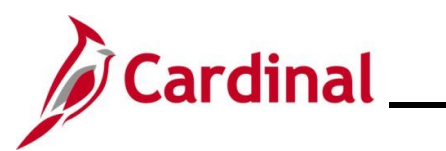

# **Cross Functional Job Aid**

| Step                                                                                                    | Action                                                            |  |  |  |  |  |  |
|----------------------------------------------------------------------------------------------------|-------------------------------------------------------------------|--|--|--|--|--|--|
| 42.                                                                                                    | Click the link for the file with a " <b>xxxx.log</b> " extension. |  |  |  |  |  |  |
|                                                                                                    | Scenario: The link is AE_V_HR373_EXT_1317850.log.                 |  |  |  |  |  |  |
|                                                                                                    | AE_V_HR373_EXT_1321102.log 218 02/24/2021 2:38:08.883867PM EST    |  |  |  |  |  |  |
| The <b>Error Log</b> page displays in a new tab. (The screenshots below depict two different error log views). |                                                                   |  |  |  |  |  |  |

| ****HR414 | New Hire Mass U | pload Processing**** |
|-----------|-----------------|----------------------|
| Total Num | per of Rows: 2  |                      |
| Number of | Rows Successful | ly Processed: 1      |
|           |                 |                      |

| ****HR409 | 9 Rewards and Reco | gnition Mass Upload Error Log****                                                                              |
|-----------|--------------------|----------------------------------------------------------------------------------------------------|
| Line Numb | ber Employee ID Em | pl_Rcd                                                                                                    |
| 2         | 00012298100 9      |                                                                                                    |
| 2         | 00012298100 9      |                                                                                                    |
| 3         | 00021291000 0      |                                                                                                    |
| 3         | 00021291000 0      |                                                                                                    |
| 3         | 00021291000 0      |                                                                                                    |
| 11        | 00900053500        | 0                                                                                                    |
| 11        |                    | (15,54) - The field {V_REWARD_DATA_CI.V_REWARD_ID(2).V_REWARD_AUTH(1).V_REWARD_PAY(1).AWARD_DATE} is required. |
|           |                    | You must enter a value for it before proceeding. (15,54)                                                       |
| 11        |                    | (91,37) - Error saving Component Interface. {V_REWARD_DATA_CI} (91,37)                                         |
| 12        | 00900158900        | 0                                                                                                    |
| 12        | 00900158900        | 0                                                                                                    |

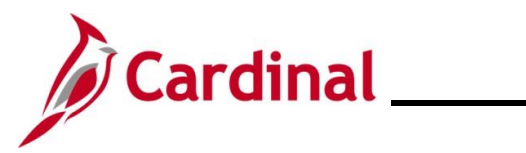

### **Correct Errors**

The Agency that ran the file is notified of any errors through the Error Log.

| Step | Action                                                                                                    |
|------|----------------------------------------------------------------------------------------------------|
| 1.   | The Agency can create a new mass upload file with only the corrected lines, or enter the transaction online through an online data entry in Cardinal. |
| i    | To avoid duplicate transactions, the original file should not be re-run.                                                                              |

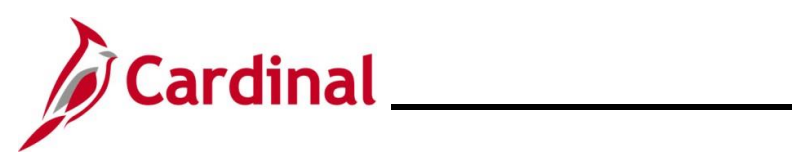

## Agency Mass Uploads Reviewed by DHRM and Loaded into Cardinal by PPS

| Mass<br>Upload<br>Description | Query Name Template Name                                                                                               |                                                                                                    | Navigation<br>to Error<br>Report |
|-------------------------------|----------------------------------------------------------------------------------------------------|----------------------------------------------------------------------------------------------------|----------------------------------|
| Job Data<br>Mass Upload       | V_HR_JOB_MASS_DATA_CHANGE                                                                                              | HR413_Job_Data_Mass_Upload.xlsm<br>(File is located on the Cardinal Project<br>website under Resources > HCM<br>Update Templates)                       |                                  |
| New Hire<br>Mass Upload       | There is no query for a New Hire Mass<br>Upload, but the user will go straight to step<br>11 to download the template. | R1 - HR 414A =<br>New_Hire_Mass_Upload with EEID.<br>R2 - HR 414 =<br>New_Hire_Mass_Upload without<br>EEID.<br>(File is located on the Cardinal Project |                                  |
|                               |                                                                                                    | website under Resources > HCM<br>Update Templates)                                                                                                    |                                  |
| Position<br>Mass Upload       | V_HR_POSITION_MASS_DATA_CHANGE                                                                                         | HR411_Position_Mass_Upload.xlsm<br>(File is located on the Cardinal Project<br>website under Resources > HCM<br>Update Templates)                       |                                  |

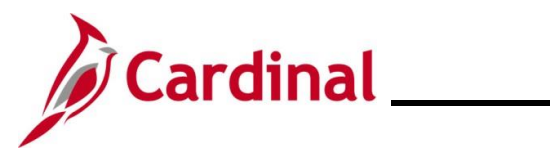

#### Run a Query

| Step     | Action                                                                                                    |
|----------|----------------------------------------------------------------------------------------------------|
| 1.       | Navigate to the Query Viewer Search page using the following path:                                                                                                    |
|          | NavBar > Menu > Reporting Tools > Query > Query Viewer                                                                                                    |
| The Quer | y Viewer Search page displays.                                                                                                    |
|          | New Window       Help       Personalize Page         Query Viewer       Enter any information you have and click Search. Leave fields blank for a list of all values.         "Search By       Query Name       begins with         Search       Advanced Search |
| 2        | Click the Advanced Search link                                                                                                    |
| ۷.       |                                                                                                    |
|          | Search Advanced Search                                                                                                    |
| The Quer | y Viewer Search page refreshes.                                                                                                    |
|          | New Window   Help   Personalize Page                                                                                                    |
|          | Enter any information you have and click Search. Leave fields blank for a list of all values.                                                                                                    |
|          | Query Name begins with V                                                                                                    |
|          | Description begins with 🗸                                                                                                    |
|          | Uses Record Name begins with V                                                                                                    |
|          | Uses Field Name begins with V                                                                                                    |
|          | Access Group Name begins with V                                                                                                    |
|          | Folder Name begins with                                                                                                    |
|          | Query lype = Osci V                                                                                                    |
|          | When using the IN or BETWEEN operators, enter comma separated values without quotes. i.e. JOB,EMPLOYEE,JRNL_LN.                                                                                                    |
|          | Search Clear Basic Search                                                                                                    |
|          |                                                                                                    |
|          |                                                                                                    |
|          |                                                                                                    |

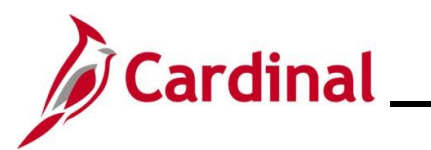

| Step                                      | Action                                                                                                    |                                                                                    |                 |            |                      |                 |                 |                 |                       |                                    |                     |
|-------------------------------------------|----------------------------------------------------------------------------------------------------|------------------------------------------------------------------------------------|-----------------|------------|----------------------|-----------------|-----------------|-----------------|-----------------------|------------------------------------|---------------------|
| 3.                                        | Enter the query's name in the <b>Query Name</b> field.<br>Scenario: The query's name is "V_HR_JOB_MASS_DATA_CHANGE".                            |                                                                                    |                 |            |                      |                 |                 |                 |                       |                                    |                     |
|                                           | Query Name                                                                                                    | begins with 🗸                                                                      |                 |            |                      |                 |                 |                 |                       |                                    |                     |
| 4.                                        | Click the Sear                                                                                                    | <b>ch</b> button.                                                                  |                 |            |                      |                 |                 |                 |                       |                                    |                     |
|                                           | Search                                                                                                    | Clear                                                                              |                 | Basic      | Search               |                 |                 |                 |                       |                                    |                     |
| The Quer                                  | y Viewer Searc                                                                                                    | h page refreshes                                                                   | with t          | he Sea     | arch Re              | sults           | disp            | layed           | at the                | bottom.                            |                     |
| Query Vie<br>Enter any infor<br>Search Re | wer         mation you have and click Search.         *Search By       Query Nan         Search       Advanced S         sults       All Folder | Leave fields blank for a list of all values.<br>ne v begins with<br>Search<br>rs v | V_HI            | R_JOB_MASS | S_DATA_CHANC         | ЭЕ              | ]               |                 |                       |                                    |                     |
| Query                                     |                                                                                                    |                                                                                    | 1               |            |                      |                 |                 | I               | ٩ 1-1                 | of 1 🗸 🕨 🕨                         | View All            |
| Query Name                                |                                                                                                    | Description                                                                        | Owner           | Folder     | Run to<br>HTML       | Run to<br>Excel | Run to<br>XML   | Schedule        | Definition            | al References                      | Add to<br>Favorites |
| V_HR_JOB_N                                | /ASS_DATA_CHANGE                                                                                                    | Job Mass Update query                                                              | Public          |            | HTML                 | Excel           | XML             | Schedule        | Lookup R              | eferences                          | Favorite            |
| 5.                                        | Click the link o                                                                                                    | f the desired quer                                                                 | y outp          | out forr   | mat (i.e             | ., HT           | ML, I           | Excel           | or XMI                | _).                                |                     |
|                                           | Run to Run to                                                                                                    | Run to                                                                             |                 |            |                      |                 |                 |                 |                       |                                    |                     |
|                                           | HTML Excel                                                                                                    | XML                                                                                |                 |            |                      |                 |                 |                 |                       |                                    |                     |
| The <b>Job I</b>                          | Mass Update Q                                                                                                    | <b>uery</b> page is displ                                                          | ays ir          | n a sep    | oarate v             | vindo           | w.              |                 |                       |                                    |                     |
|                                           | V_HR_JOB_MAS                                                                                                    | S_DATA_CHANGE - Job                                                                | Mass (          | Update q   | uery                 |                 |                 |                 |                       |                                    |                     |
|                                           | As of Date Unit Dept ID View Results                                                                                                    | Ē<br>QQ_                                                                           |                 |            |                      |                 |                 |                 |                       |                                    |                     |
|                                           | Row Business<br>Unit Emplic                                                                                                    | Empl Effective Action Reason                                                       | Position<br>Nbr | EstabID E  | mployee Pay<br>Class | /group E        | mployee<br>Type | Tax<br>Location | FICA<br>Status<br>Hrs | State ST<br>Comp Comp<br>Rate Freq |                     |

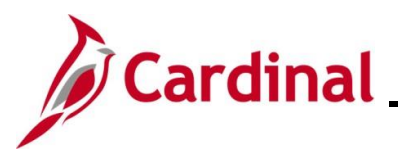

| Step           | Action                                                                                                    |
|----------------|----------------------------------------------------------------------------------------------------|
| i              | This page displays regardless of the selected output format. The field names may vary based upon the query; this example shows the fields for the <b>V_HR_JOB_MASS_DATA_CHANGE</b> query. |
| 6.             | Enter or select the As of Date using the As of Date Calendar icon.                                                                                                    |
|                | As of Date                                                                                                    |
| 7.             | Enter or select the Business Unit using the <b>Business Unit Look Up</b> icon. (A Business Unit is a 5 digit code such as 50100 or 15100).                                                |
| 8.             | Enter or select the Department ID using the <b>Dept ID Look-Up</b> icon.                                                                                                    |
|                | Dept ID                                                                                                    |
| 9.             | Click the View Results button.                                                                                                    |
|                | View Results                                                                                                    |
| The <b>Job</b> | Mass Update Query page refreshes.                                                                                                    |
|                | _JOB_MASS_DATA_CHANGE - Job Mass Update query                                                                                                    |
| As of [        | ate 11/09/2019 🛐<br>Jnit 10000 Q                                                                                                    |
| Dep<br>View    |                                                                                                    |
| Down<br>View A | oad results in : Excel SpreadSheet CSV Text File XML File (222 kb)                                                                                                    |
| Row E          | usiness Emplid Empl Effective Action Action Reason Position Nbr EstablD Employee Class Paygroup Employee Tax FICA Job State Comp Comp Comp Comp Comp Comp Comp Comp                       |

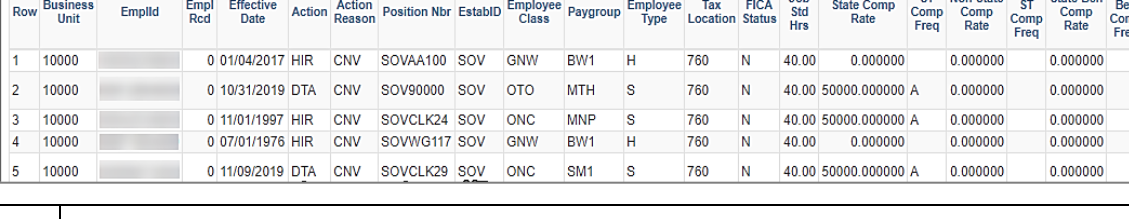

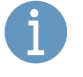

The above screenshot displays if the **HTML Query Output Format** link is selected. A download initiates if the **Excel** or **XML Query Output Format** link is selected. After the file is downloaded, select the file to open and view the query results. The information within the output is used to prepare the Mass Upload file.

24.038462

0.000000

0.000000

24.038462

0.000000

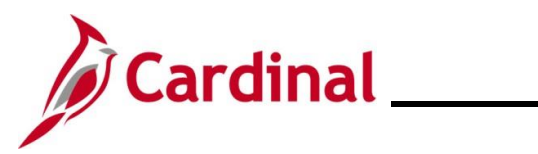

| Step | Action                                                                                                    |  |
|------|----------------------------------------------------------------------------------------------------|--|
| 10.  | If desired, click the corresponding link to download a file version (i.e., Excel, CSV, XML) of the query. |  |
|      | Download results in : Excel SpreadSheet CSV Text File XML File (222 kb)                                   |  |

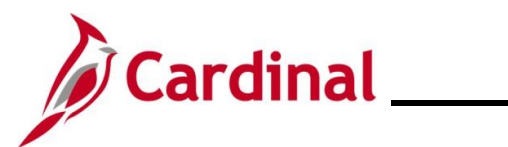

#### Prepare the Upload File

| Step     | Action                                                                                                    |
|----------|----------------------------------------------------------------------------------------------------|
| 11.      | Navigate to the Cardinal Project Website by clicking the following link:<br>https://www.cardinalproject.virginia.gov/                                                                             |
| The Card | nal Project Website displays:                                                                                                    |
|          | Cardinal Applications   resources   learning   user support   about Mycardinal.virginia.gov                                                                                                    |
|          | Q Search (for job aids, videos, or other sur                                                                                                    |
|          | Welcome to Cardinal.         How Can We Help You?         Core User         Locality User         Employee Self-Service User                                                                      |
|          | FIND A JOB AID         CORE USER         HR, benefits, time/absence, payroll, and financial professionals who are responsible for administration of business processes for their agency/locality. |
| 12.      | Click on Resources.                                                                                                    |
|          | APPLICATIONS   RESOURCES   LEARNING   USER SUPPORT   ABOUT                                                                                                    |
| 13.      | Click on the HCM Upload Templates.                                                                                                    |
|          | Resources Overview                                                                                                    |
|          | Forms                                                                                                    |
|          | Security                                                                                                    |
|          | Reports Catalog                                                                                                    |
|          | Agency Interface Layouts                                                                                                    |
|          | HCM Update Templates                                                                                                    |

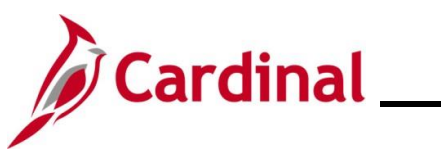

| Step           | Action                                                                        |            |  |  |  |  |  |
|----------------|-------------------------------------------------------------------------------|------------|--|--|--|--|--|
| i              | Select the appropriate CSV Template file and download the blank template      | te file.   |  |  |  |  |  |
| The <b>HCM</b> | CM Update Templates page displays.                                            |            |  |  |  |  |  |
| Γ              | HCM Update Templates                                                          |            |  |  |  |  |  |
|                | Find a Template<br>Start typing here<br>User Group Application Module<br>Any- |            |  |  |  |  |  |
|                |                                                                               |            |  |  |  |  |  |
|                | Search Results                                                                |            |  |  |  |  |  |
|                | HR371_Performance Rating Mass Upload Template                                 | $\odot$    |  |  |  |  |  |
|                | HR373_Department Position Funding Mass Upload Template                        | $\odot$    |  |  |  |  |  |
|                | HR409_Rewards and Recognition Mass Upload Template                            | $\odot$    |  |  |  |  |  |
|                | HR411_Position Mass Upload Template                                           | $\odot$    |  |  |  |  |  |
|                | HR413_Job Data Mass Upload Template                                           | $\bigcirc$ |  |  |  |  |  |
|                | HR414_New Hire Mass Upload Template                                           | $\odot$    |  |  |  |  |  |
|                | HR520_Teleworker Mass Upload Template                                         | •          |  |  |  |  |  |
|                | PY361_Additional Pay Mass Upload Template                                     | •          |  |  |  |  |  |
|                | PY362_General Deduction Mass Upload Template                                  | •          |  |  |  |  |  |
|                | SPOT Deductions Template                                                      | •          |  |  |  |  |  |
|                | SPOT Earnings Template                                                        | •          |  |  |  |  |  |
| 15.            | Locate and open the appropriate CSV Template file.                            |            |  |  |  |  |  |

Scenario: The name of the file is HR413\_Job\_Data\_Mass\_Upload\_Template.

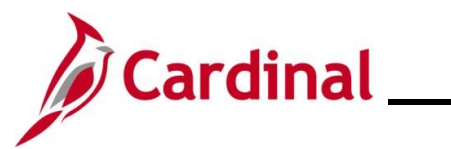

| Step      | Action                                                                                                    |
|-----------|----------------------------------------------------------------------------------------------------|
| The appro | priate CSV Template file displays in Excel.                                                                                                    |
|           | A B C D E F G H I J<br>HR413 - Job Data Mass Upload<br>Instructions                                                                                                    |
|           | Rev: 4/2/2024                                                                                                    |
|           | Please read before you begin:                                                                                                    |
|           | Review the Performing a Mass Upload Job Aid located on the Cardinal website<br>(www.cardinalproject.virginia.gov/massuploads) prior to completing the mass upload process.                                                                    |
|           | Note: Click on the Enable Content button in this workbook before proceeding.                                                                                                    |
|           | This workbook contains the following tabs:<br>1. Instructions<br>2. Column Definitions<br>3. Job Data Mass Upload                                                                                                    |
|           | Instructions:                                                                                                    |
|           | The Agency Must:                                                                                                    |
|           | 1. Review Column Definitions tab closely as some requirements have changed.                                                                                                    |
|           | 2. Run the V_HR_JOB_MASS_DATA_CHANGE query to obtain a list of existing employees and their current job data.                                                                                                    |
|           | 3. <b>Update the Data in the Query Results spreadsheet:</b> Remove the employees (rows) that are not being updated. For rows where you are making updates, only update the values in the cells you are changing. Leave everything else alone. |
|           | 4. If an employee is an inter-agency transfer with an existing employee record in the agency, the Rehire on job data can be processed using the job data mass upload.                                                                         |
|           | 5. Once the query spreadsheet is complete with the desired job data updates, copy the data and paste it into the template on the "Job Data Mass Upload" tab in this workbook.                                                                 |
|           | 6. Ensure that the formatting is not incorrectly updated when populating the query spreadsheet and copying to the mass upload template. Agencies must use the template and validate that the processing rules are correct.                    |
| 16.       | When the excel file opens, click on Enable Content.                                                                                                    |
|           | <b>I SECURITY WARNING</b> <u>Macros have been disabled.</u> Enable Content                                                                                                    |
| 17.       | Enter the required data using the information within the query performed in the Run a Query section of this Job Aid.                                                                                                    |

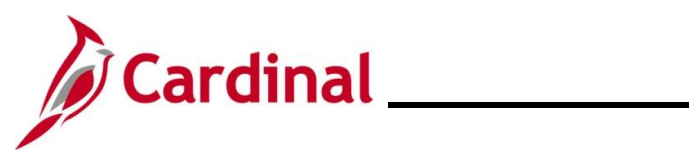

| Step | Action                                                                                                    |
|------|----------------------------------------------------------------------------------------------------|
| i    | When copying the data from the query and into the applicable excel template, ensure that:<br>1. The columns from the query and the template match and are aligned; 2. After copying<br>the data, when pasting into the template, right click cell 2A and hover over the options under<br>Paste Options until you find one of the following: <b>Keep Text Only, Match Destination</b><br><b>Formatting,</b> or <b>Values</b> (any one of these options will function properly) and select it; 3.<br>Ensure that only the rows that are being changed are copied over into the applicable excel<br>template from the query. Providing data that contains no changes will result in the data<br>failing to load into Cardinal. This will impact the error report.<br>When you save the file, the extension of the file for Position Upload, Job Data Upload or New<br>Hire Upload MUST be XLSM. For this example, the name of the file is HR414_Job_Data_<br>Mass_Upload_Template.xlsm. |
| 18.  | Click the Create/Save CSV File.                                                                                                    |
|      | Employee ID Employee Rcd Number Effective Date Action Action Reason Position Number                                                                                                    |
| 1    | Mass uploads that require DHRM approval (New hires, job data updates, and position data updates) must be uploaded to DHRM's "File Utility Upload" repository by the agency. If you do not have access to this repository, please submit the <u>DHRM Computer Applications</u><br><u>Access Request Form</u><br>( <u>https://web1.dhrm.virginia.gov/itech/forms/DHRMUserAccessRegistrationform.pdf</u> ) to <u>iHelp@dhrm.virginia.gov</u> .                                                                                                    |
| 19.  | Send an email to <u>iHelp@dhrm.virginia.gov</u> providing notification that there is a file in the secure file repository for review and approval.                                                                                                    |
| i    | After the mass upload has been reviewed by DHRM, DHRM will place the file in a secure folder on the Change Network (CN) SharePoint site. DHRM will create a VCCC ticket for PPS to process the mass upload.                                                                                                    |

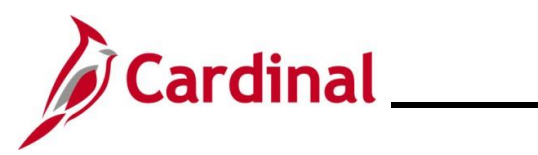

#### **Correct Errors**

| Step | Action                                                                                                    |
|------|----------------------------------------------------------------------------------------------------|
| 1.   | After PPS runs the file, they will provide the error log to the Agency with a copy to DHRM.                                                                        |
| 2.   | Agency Administrators take the necessary actions to correct all identified errors. In the event of errors, only the line(s) containing an error(s) will error out. |
| 3.   | The Agency can create a new mass upload file with only the corrected lines, or enter the transaction online through an online data entry in Cardinal.              |
| i    | To avoid duplicate transactions, the original file should not be re-run                                                                                            |

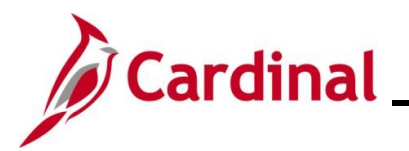

### Agency Mass Uploads Loaded into Cardinal by SPO

General Deduction Mass Upload – Run a Query

| Step                 | Action                                                                              |                                                           |                                                          |                                      |
|----------------------|-------------------------------------------------------------------------------------|-----------------------------------------------------------|----------------------------------------------------------|--------------------------------------|
| 1.                   | Navigate to the Quer<br>NavBar > Menu > Re                                          | y Viewer Sea<br>eporting Tool                             | Irch page using the followin<br>Is > Query > Query Viewe | ng path:<br>er                       |
| The Que              | ry Viewer Search pag                                                                | je displays.                                              |                                                          |                                      |
|                      | Query Viewer<br>Enter any information you have and o<br>*Search By Qu<br>Search Adv | lick Search. Leave fields<br>lery Name ✓<br>vanced Search | New<br>s blank for a list of all values.<br>begins with  | Window   Help   Personalize Page     |
| 2.<br>The <b>Que</b> | Click the Advanced<br>Search                                                        | Search link.                                              | ed Search                                                |                                      |
|                      | Nowor                                                                               |                                                           | I                                                        | New Window   Help   Personalize Page |
| Enter                | any information you have and click s                                                | Search, Leave fields bl;                                  | ank for a list of all values                             |                                      |
|                      | Query Name                                                                          | begins with                                               |                                                          |                                      |
|                      | Description                                                                         | begins with v                                             |                                                          |                                      |
|                      | Uses Record Name                                                                    | begins with v                                             |                                                          |                                      |
|                      | Uses Field Name                                                                     | begins with 🗸                                             |                                                          |                                      |
|                      | Access Group Name                                                                   | begins with 🗸                                             |                                                          | ٩                                    |
|                      | Folder Name                                                                         | begins with 🗸                                             |                                                          |                                      |
|                      | *Query Type                                                                         | =                                                         | User 🗸                                                   |                                      |
|                      | Owner                                                                               | =                                                         | ~                                                        |                                      |
| Whe                  | en using the IN or BETWEEN operato                                                  | rs, enter comma separ                                     | rated values without quotes. i.e. JOB, EMPL              | OYEE,JRNL_LN.                        |
|                      | Search                                                                              | Clear                                                     | Search                                                   |                                      |
|                      |                                                                                     |                                                           |                                                          |                                      |

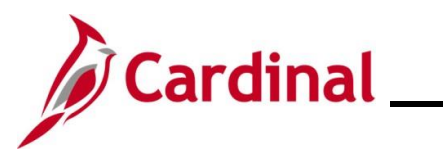

| Step    | Action                                                                                                    |                                                                                                    |                    |                       |               |
|---------|----------------------------------------------------------------------------------------------------|----------------------------------------------------------------------------------------------------|--------------------|-----------------------|---------------|
| 3.      | Enter the Query Name in the <b>Query Name</b> field.<br>Scenario: The name of the query is <b>V_GENL_DEDUCTION_MASS</b> .                                                                                                    |                                                                                                    |                    |                       |               |
|         | Query Name begins with                                                                                                    | •                                                                                                    |                    |                       |               |
| 4.      | Click the Search button.                                                                                                    |                                                                                                    |                    |                       |               |
|         | Search                                                                                                    | Clear                                                                                                    | Basic Sea          | rch                   |               |
| The Que | y Viewer Search page re                                                                                                    | freshes with the search                                                                                                    | n results displaye | ed at the bot         | ttom.         |
|         | Query Viewer<br>Enter any information you have and click Se<br>Query Name<br>Description<br>Uses Record Name<br>Uses Field Name<br>Access Group Name<br>Folder Name<br>"Query Type<br>Owner<br>When using the IN or BETWEEN operators<br>Search<br>Search Results | earch. Leave fields blank for a list of all val<br>begins with    begins with    begins with    begins with    begins with    clear  Basic Search  ders | Nev<br>JCTION_MASS | vWindow   Help  <br>Q | Personaliza   |
|         | 町 Q                                                                                                    |                                                                                                    |                    |                       |               |
|         | Query Name                                                                                                    | Description                                                                                                    | Owner Folder       | Run to<br>HTML Excel  | Run to<br>XML |
|         | V_GENL_DEDUCTION_MASS                                                                                                    | General Deduction Query                                                                                                    | Public             | HTML Excel            | XML           |
| 5.      | Click the link of the desire                                                                                                    | ed query output format                                                                                                    | (i.e., HTML, Exc   | el, XML).             |               |
|         | Run to<br>HTML Excel XML                                                                                                    |                                                                                                    |                    |                       |               |
|         | HTML Excel XML                                                                                                    |                                                                                                    |                    |                       |               |

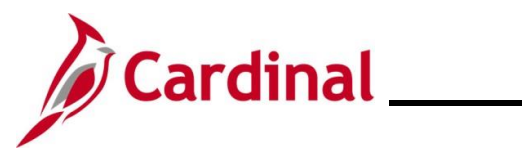

| Step                                                               | Action                                                                                                    | I                                     |                                  |                      |                       |                        |                             |                       |                          |                           |
|--------------------------------------------------------------------|----------------------------------------------------------------------------------------------------|---------------------------------------|----------------------------------|----------------------|-----------------------|------------------------|-----------------------------|-----------------------|--------------------------|---------------------------|
| The General Deduction Query page is displays in a separate window. |                                                                                                    |                                       |                                  |                      |                       |                        |                             |                       |                          |                           |
|                                                                    | V GENL DEDUCTION MASS - General Deduction Query                                                                                                    |                                       |                                  |                      |                       |                        |                             |                       |                          |                           |
|                                                                    | Co<br>General Deductior<br>As (<br>View Results<br>Row Employee C                                                                                                    | mpany<br>n Code<br>of Date<br>company | General Deduction<br>Code        | Effective<br>Date    | Ded Calc<br>Method    | Deduction<br>Amount    | Deduction I<br>Rate/Percent | Deduction End<br>Date | Deduction Goal<br>Amount | Deduction Goal<br>Balance |
| 6.                                                                 | Enter o                                                                                                    | or sele                               | ect the app                      | ropriate             | e Comp                | any using              | g the <b>Com</b>            | pany Lo               | ok Up icor               | Ι.                        |
| i                                                                  | Leave<br>Compa                                                                                                    | the <b>C</b><br>any va                | ompany fie<br>Ilues for wh       | eld blai<br>nich the | nk to vie<br>e user h | ew all Co<br>as securi | mpany val<br>ity access.    | ues. The              | e query on               | y returns the             |
| 7.                                                                 | Enter o<br>Look U<br>Genera                                                                                                    | or sele<br>Jp ico<br>Il Dedu          | ect the app<br>n.<br>uction Code | ropriate             | e Gener               | al Deduc               | tion code                   | using the             | General I                | Deduction Code            |
| 8.                                                                 | Enter or select the appropriate As of Date using the <b>As of Date Calendar</b> icon.          As of Date       Image: Calendar icon                                           |                                       |                                  |                      |                       |                        |                             |                       |                          |                           |
| 9.                                                                 | Click th                                                                                                    | ne Vie<br>w Re                        | ew Results                       | buttor               | 1.                    |                        |                             |                       |                          |                           |
| The Gei                                                            | neral Dec                                                                                                    | ductio                                | on Query p                       | bage re              | freshes               |                        |                             |                       |                          |                           |
|                                                                    | GENL_DEDU                                                                                                    | CTION_                                | wASS - General                   | Dealictio            | n Query               |                        |                             |                       |                          |                           |
| G                                                                  | Company ABC Q<br>General Deduction Code OPTLIF Q<br>As of Date 11/01/2019<br>View Results<br>Download results in : Excel SpreadSheet CSV Text File XML File (1 kb)<br>View All |                                       |                                  |                      |                       |                        |                             |                       |                          |                           |
| R                                                                  | ow Employee ID                                                                                                    | Company                               | General Deduction                | Effective            | Ded Calc              | Deduction              | Deduction                   | Deduction End         | Deduction Goal           | Deduction Goal            |
| 1                                                                  |                                                                                                    | ABC                                   | OPTLIF                           | Date<br>09/01/2019   | Method<br>Flat Amount | Amount<br>16.23        | Rate/Percent                | Date                  | Amount<br>0.00           | 0.00                      |
| 2                                                                  |                                                                                                    | ABC                                   | OPTLIF                           | 01/01/2016           | Flat Amount           | 12.08                  | 0.000                       |                       | 0.00                     | 0.00                      |
| 3                                                                  |                                                                                                    | ABC                                   | OPTLIF                           | 11/01/2019           | Flat Amount           | 6.27                   | 0.000                       |                       | 0.00                     | 0.00                      |
| 4                                                                  |                                                                                                    | ABC                                   | OPTLIF                           | 10/25/2019           | Flat Amount           | 8.00                   | 0.000                       | 12/31/2019            | 0.00                     | 0.00                      |
| 5                                                                  |                                                                                                    | ADO                                   | OFTLIF                           | 10/20/2019           | nat Aniount           | 0.00                   | 0.000                       |                       | 0.00                     | 0.00                      |
|                                                                    |                                                                                                    |                                       |                                  |                      |                       |                        |                             |                       |                          |                           |

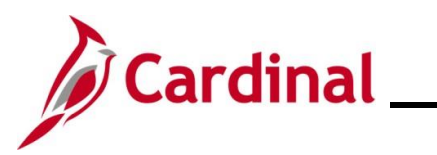

| Step | Action                                                                                                    |
|------|----------------------------------------------------------------------------------------------------|
| İ    | The above screenshot displays if the <b>HTML Query Output Format</b> link is selected. A download initiates if the <b>Excel</b> or <b>XML Query Output Format</b> link is selected. After the file is downloaded, select the file to open and view the query results. The information within the output is used to prepare the Mass Upload file. |

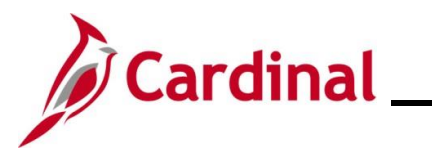

#### Prepare the Upload File

| Step   | Action                                                                                                    |  |  |  |  |  |  |
|--------|----------------------------------------------------------------------------------------------------|--|--|--|--|--|--|
| 10.    | Navigate to the Cardinal Project Website by clicking the following link:<br>https://www.cardinalproject.virginia.gov/                                                                              |  |  |  |  |  |  |
| The Ca | rdinal Project Website displays:                                                                                                    |  |  |  |  |  |  |
|        | Cardinal APPLICATIONS   RESOURCES   LEARNING   USER SUPPORT   ABOUT                                                                                                    |  |  |  |  |  |  |
|        | Q Search (for job aids, videos, or other sur                                                                                                    |  |  |  |  |  |  |
|        | Welcome to Cardinal.<br>How Can We Help You?                                                                                                    |  |  |  |  |  |  |
|        | Core User Locality User Employee Self-Service User                                                                                                    |  |  |  |  |  |  |
|        | FIND A JOB AID         CORE USER:         HR, benefits, time/absence, payroll, and financial professionals who are responsible for administration of business processes for their agency/locality. |  |  |  |  |  |  |
| 11.    | Click on <b>Resources</b> .                                                                                                    |  |  |  |  |  |  |
|        | APPLICATIONS   RESOURCES   LEARNING   USER SUPPORT   ABOUT                                                                                                    |  |  |  |  |  |  |
| 12.    | Click on the <b>HCM Upload Templates</b> .                                                                                                    |  |  |  |  |  |  |
|        | Resources Overview                                                                                                    |  |  |  |  |  |  |
|        | Forms                                                                                                    |  |  |  |  |  |  |
|        | Security                                                                                                    |  |  |  |  |  |  |
|        | Reports Catalog                                                                                                    |  |  |  |  |  |  |
|        | Agency Interface Layouts                                                                                                    |  |  |  |  |  |  |
|        | HCM Update Templates                                                                                                    |  |  |  |  |  |  |

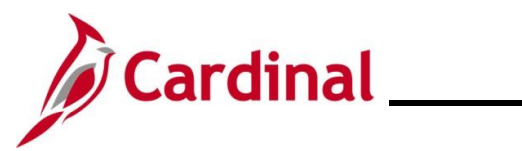

| Step          | Action                                                                                                    |        |
|---------------|----------------------------------------------------------------------------------------------------|--------|
| 1             | Select the appropriate CSV Template file and download the blank template file.                                     |        |
| The <b>HC</b> | M Update Templates page displays.                                                                                  |        |
|               | HCM Update Templates                                                                                               |        |
|               | Find a Template Start typing here                                                                                  |        |
|               | User Group         Application         Module           -Any -         \$         -Any -         \$         Filter |        |
|               |                                                                                                    |        |
|               |                                                                                                    |        |
|               | Search Results                                                                                                    |        |
|               |                                                                                                    |        |
|               | HR373_Department Position Funding Mass Upload Template                                                             |        |
|               | HR409_Rewards and Recognition Mass Upload Template                                                                 |        |
|               | HR411_Position Mass Upload Template                                                                                |        |
|               | HR413_Job Data Mass Upload Template                                                                                |        |
|               | HR414_New Hire Mass Upload Template                                                                                |        |
|               | HR520_Teleworker Mass Upload Template                                                                              |        |
|               | PY361_Additional Pay Mass Upload Template                                                                          |        |
|               | PY362_General Deduction Mass Upload Template                                                                       |        |
|               | SPOT Deductions Template                                                                                           |        |
|               | SPOT Earnings Template                                                                                             |        |
| 1.6           |                                                                                                    |        |
| 13.           | Locate and open the appropriate CSV Template file.                                                                 |        |
|               | Scenario: The name of the file is PY362_General Deduction Mass Upload Tem                                          | plate. |

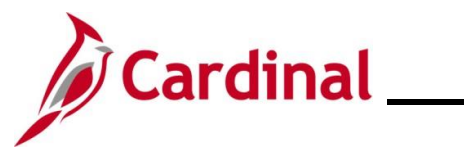

| Step    | Action                                                                                                    |
|---------|----------------------------------------------------------------------------------------------------|
| The app | propriate CSV Template file displays.                                                                                                    |
|         | Print the Instructions and Column Definitions tabs for easy reference.                                                                                                    |
|         | PY362 - General Deduction Mass Upload                                                                                                    |
|         | Instructions                                                                                                    |
|         | Rev: 3/25/2024                                                                                                    |
|         | Please read before you begin:                                                                                                    |
|         | Review the Performing a Mass Upload Job Aid located on the Cardinal website<br>(www.cardinalproject.virginia.gov/massuploads) prior to completing the mass upload process.                                                                                                    |
|         | Note: Click on the Enable Content button in this workbook before proceeding.                                                                                                    |
|         | This workbook contains the following tabs:<br>1. Instructions<br>2. Column Definitions<br>3. General Deduction Upload Template                                                                                                    |
|         | Instructions:<br>1. The agency should run the V_GENL_DEDUCTION_MASS query to obtain a list of employees<br>and their general deductions.                                                                                                    |
|         | <ol> <li>The agency updates the query spreadsheet with the applicable general deduction information.</li> <li>Make sure to remove the sample row provided.</li> </ol>                                                                                                    |
|         | <ul> <li>3. Once the query spreadsheet is complete, copy the data and paste it into the template on the "General Deduction Upload" tab in this workbook. Agencies must use the template and validate that the processing rules are correct.</li> <li>Note: DO NOT change the format on the template when you copy and paste. When copying the data from the query and into the applicable excel template, ensure that: <ul> <li>a. The columns from the query and the template match and are aligned;</li> <li>b. After copying the data, when pasting into the template, right click cell 2A and hover over the options under Paste Options until you find one of the following: Keep Text Only, Match Destination Formatting, or Values (any one of these options will function properly) and select it;</li> <li>c. Ensure that only the rows that are being changed are copied over into the applicable excel template from the query. Providing data that contains no changes will result in the data failing to load into Cardinal. This will impact the error report.</li> </ul> </li> </ul> |
| 14.     | When the excel file opens, click on Enable Content.         Image: Security WARNING Macros have been disabled.         Enable Content                                                                                                    |
| 15.     | Enter the required data using the information within the query performed in the Run a Query section of this Job Aid.                                                                                                    |

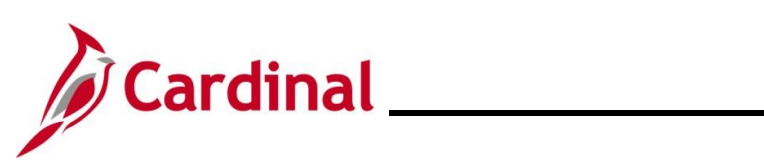

| Step           | Action                                                                                                    |  |  |  |
|----------------|----------------------------------------------------------------------------------------------------|--|--|--|
| 1              | When copying the data from the query and into the applicable excel template, ensure that: 1. The columns from the query and the template match and are aligned; 2. After copying the data, when pasting into the template, right click cell 2A and hover over the options under Paste Options until you find one of the following: <b>Keep Text Only, Match Destination</b><br><b>Formatting,</b> or <b>Values</b> (any one of these options will function properly) and select it; 3. Ensure that only the rows that are being changed are copied over into the applicable excel template from the query. Providing data that contains no changes will result in the data failing to load into Cardinal. This will impact the error report.<br>When you save the file, the extension of the file for Position Upload, Job Data Upload or New Hire Upload MUST be XLSM. For this example, the name of the file is <b>PY362_GeneralDeduction_MassUploadTemplate</b>                                                                                                    |  |  |  |
| 16.            | Click the Create/Save CSV File.                                                                                                    |  |  |  |
|                | Create/Save         CSV File         Company         Deduction         Code         Effective         Date         Calculation         Flat/Addl Amount                                                                                                    |  |  |  |
| i              | The naming of the file can't be altered before uploading it to Cardinal and it will overwrite the previous upload document.                                                                                                    |  |  |  |
| 17.            | Load the saved CSV file to SPO SharePoint in the General Deduction Mass Upload Requests folder. Once the file has been loaded the appropriate SPO staff will be automatically alerted that a file exists                                                                                                    |  |  |  |
| The <b>Sel</b> | ect Output Folder pop-up window displays.                                                                                                    |  |  |  |
|                | 📓 Select Output Folder 🛛 🕹                                                                                                    |  |  |  |
|                | $\leftarrow$ $\rightarrow$ $\checkmark$ $\uparrow$ $\blacksquare$ « COVA > Mass Upload Tem $\checkmark$ $\eth$ $\checkmark$ Search Mass Upload Templat                                                                                                    |  |  |  |
|                | Organize • New folder                                                                                                    |  |  |  |
|                | OneDrive - Name Status Date modified                                                                                                    |  |  |  |
|                | This PC No items match your search.           Image: Image of the search of the search of the |  |  |  |
|                | Desktop                                                                                                    |  |  |  |
|                | Documen     Vouriliac                                                                                                    |  |  |  |
|                | Music                                                                                                    |  |  |  |
|                | Videos                                                                                                    |  |  |  |
|                | 😫 Windows                                                                                                    |  |  |  |
|                | Folder name: Mass Unload Templates                                                                                                    |  |  |  |
|                | Tools  OK Cancel                                                                                                    |  |  |  |
| 18.            | Navigate to the desired secure location.                                                                                                    |  |  |  |

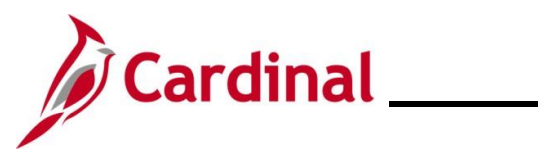

| Step   | Action                                                                                                    |  |  |  |  |  |
|--------|----------------------------------------------------------------------------------------------------|--|--|--|--|--|
| 19.    | Click the OK button. Tools  OK Cancel                                                                                                    |  |  |  |  |  |
| i      | The file is automatically named and saved in a CSV format after the <b>OK</b> button is clicked. Do not attempt to rename the file.                        |  |  |  |  |  |
| A mess | age displays.                                                                                                    |  |  |  |  |  |
|        | Microsoft Excel ×<br>Data file (C:\Users\<br>\Desktop\COVA\Mass Upload<br>Templates\GeneralDeductionUpload_202102251010.csv) created<br>Successfully<br>OK |  |  |  |  |  |
| 20.    | Copy the file name for future use.                                                                                                    |  |  |  |  |  |
| 21.    | Click the <b>OK</b> button.                                                                                                    |  |  |  |  |  |
| 22.    | SPO uploads the file.                                                                                                    |  |  |  |  |  |

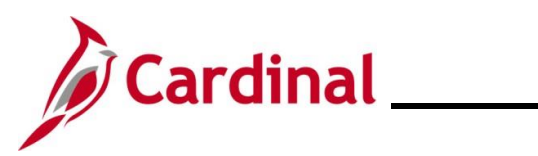

#### **Correct Errors**

| Step | Action                                                                                                    |
|------|----------------------------------------------------------------------------------------------------|
| 1.   | SPO will take the necessary actions to correct all identified errors. In the event of errors, the entire file does not error out, only the lines containing an error(s). |
| 2.   | The Agency can create a new mass upload file with only the corrected lines, or enter the transaction online through an online data entry in Cardinal.                    |
| i    | To avoid duplicate transactions, the original file should not be re-run                                                                                                  |
| i    | Processing rules for each of the mass upload required fields are available in the applicable templates on the Cardinal website.                                          |